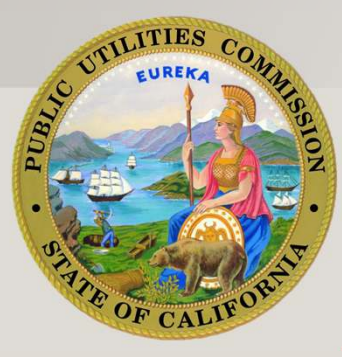

# VDI - VIRTUAL DESKTOP SET UP FOR WINDOWS

CPUC SERVICE DESK QUICK GUIDE

#### SUMMARY

- This article explains how to set up CPUC Virtual Desktop Infrastructure (VDI) on Microsoft Windows. VDI will enable access to CPUC network resources, such as Content Server, Email, Intranet, Oracle, and file services. This article will also detail steps to download and configure VMware client View in order to connect via VDI.
- VDI access also requires "Multi Factor Authentication" (MFA). MFA is a security factor that requires a "second" factor to verify identify such as a text code to a cell phone that is then input after your password.

#### PREREQUISITES

- Complete the CPUC <u>Online Remote Access Service Request</u> form from the CPUC intranet. This will obtain approval from your Supervisor for remote access. Once approved, you will be granted access.
- Registration with CPUC Multi Factor Authentication (MFA) is required. Click <u>here</u> for the Quick Start Guide. You can register for MFA <u>here</u>.
- System Requirements:
  - Windows 7, 32 or 64-bit
  - Windows 8, 32 or 64 bit
  - Windows 10, 32 or 64-bit
  - with at least IGB of RAM

## HORIZON CLIENT INSTALL FOR PC

# Go to the following link to get the download for the Horizon VMware client:

https://my.vmware.com/en/web/vmwa re/info/slug/desktop\_end\_user\_comp uting/vmware\_horizon\_clients/4\_0

Select the version platform you need for your computer. For this quick guide, the windows version will be shown.

| Product                                                                 | Release Date |                 |
|-------------------------------------------------------------------------|--------------|-----------------|
| VMware Horizon Client for Windows                                       |              |                 |
| VMware Horizon Client for Windows                                       | 2018-01-04   | Go to Downloads |
| VMware Horizon Client for Windows 10 UWP                                |              |                 |
| VMware Horizon Client for Windows 10 UWP for x86-based & 64-bit devices | 2018-01-04   | Go to Downloads |
| VMware Horizon Client for Windows 10 UWP for ARM-based devices          | 2018-01-04   | Go to Downloads |
| ✓ VMware Horizon Client for Mac                                         |              |                 |
| VMware Horizon Client for macOS                                         | 2018-01-04   | Go to Downloads |
| ✓ VMware Horizon Client for Linux                                       |              |                 |
| VMware Horizon Client for 32-bit Linux                                  | 2018-01-04   | Go to Downloads |
| VMware Horizon Client for 64-bit Linux                                  | 2018-01-04   | Go to Downloads |

#### DOWNLOAD CLIENT

Home / VMware Horizon Client for Windows

#### Download VMware Horizon Client for Windows

|                                                                      | 470                                                                     | -               |             |             |  | viviware view Mobile Client Privacy                 |  |
|----------------------------------------------------------------------|-------------------------------------------------------------------------|-----------------|-------------|-------------|--|-----------------------------------------------------|--|
| Select Version                                                       | 4.7.0                                                                   |                 |             |             |  | Horizon View Community                              |  |
| Description                                                          | iption VMware Horizon Client for Windows for x86-based & 64-bit devices |                 |             |             |  | How to get the Horizon (with View) Client for Linux |  |
| Occumentation Release Notes                                          |                                                                         |                 |             |             |  |                                                     |  |
| Release Date                                                         | 2018-01-0                                                               | 04              |             |             |  |                                                     |  |
| уре                                                                  | Product 8                                                               | Binaries        |             |             |  |                                                     |  |
|                                                                      |                                                                         |                 |             |             |  |                                                     |  |
|                                                                      |                                                                         |                 |             |             |  |                                                     |  |
| Product Down                                                         | lloads                                                                  | Drivers & Tools | Open Source | Custom ISOs |  |                                                     |  |
| Product Down                                                         | lloads                                                                  | Drivers & Tools | Open Source | Custom ISOs |  |                                                     |  |
| Product Down                                                         | nloads<br>=                                                             | Drivers & Tools | Open Source | Custom ISOs |  |                                                     |  |
| Product Down Product/Details VMware Horizo                           | nloads<br>=<br>on Client fi                                             | Drivers & Tools | Open Source | Custom ISOs |  |                                                     |  |
| Product Down<br>Product/Details<br>VMware Horizz<br>File size: 233.6 | nloads<br>=<br>on Client fi<br>9 MB                                     | Drivers & Tools | Open Source | Custom ISOs |  | Download                                            |  |

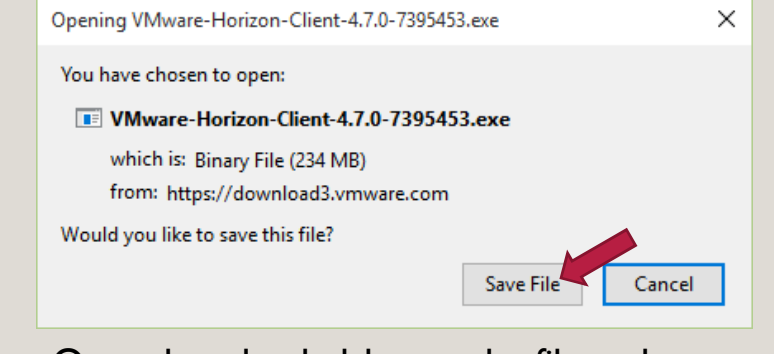

Once downloaded, locate the file and run it. The download will most likely be in the downloads folder on your pc.

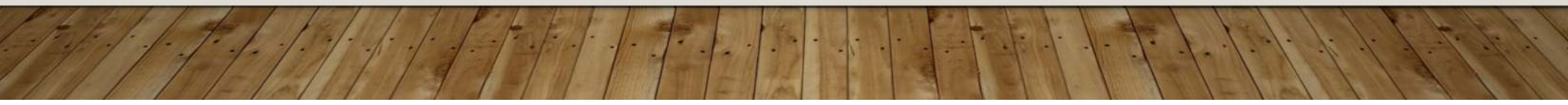

Product Resources

View My Download History

Product Info Documentation

### **INSTALLING CLIENT**

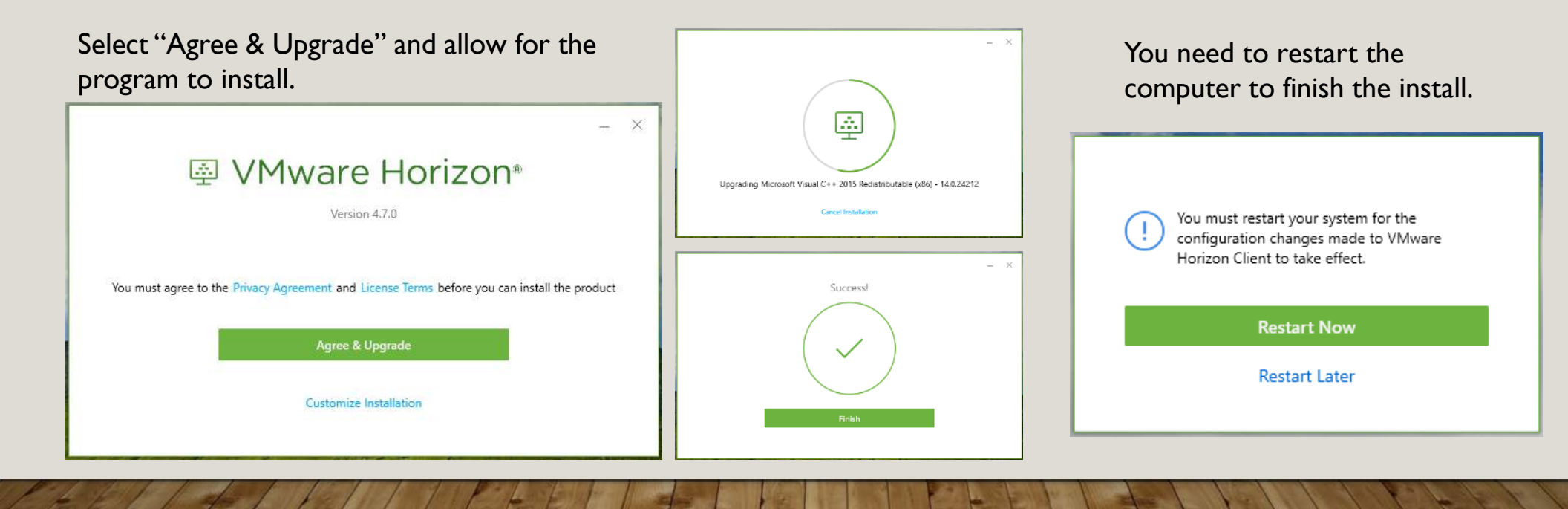

### ADD A VDI SERVER

Select "Add Server" or "New server". Enter one of the following server addresses:

- Connect.cpuc.ca.gov
- Connectsf.cpuc.ca.gov Click "Connect"

Click "Accept" on the MFA agreement

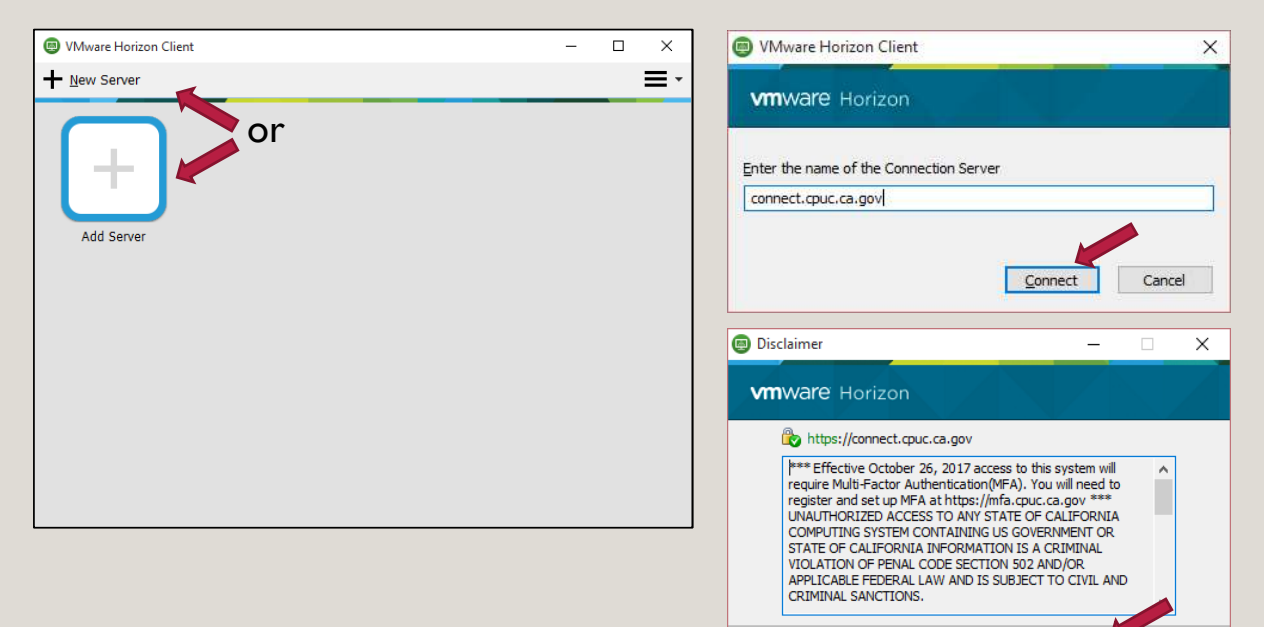

Accept

Cancel

## CONFIRM SERVER ACCESS BY LOGGING IN

Login using your three letter ID and network password. You will then be prompted with an MFA security login, "Next Code". This by default will be a text message to the phone number provided to MFA.

Once complete, you will see the icon in the picture on the right. Double click the icon to connect to the virtual desktop

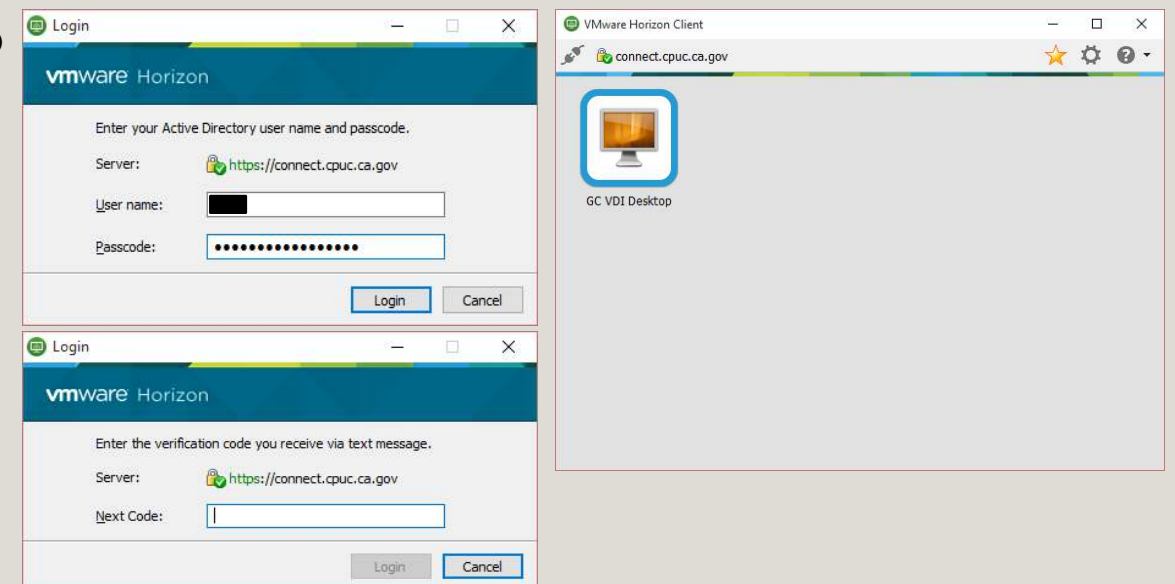

#### LOGGED IN VIEWS FULL SCREEN AND WINDOWED

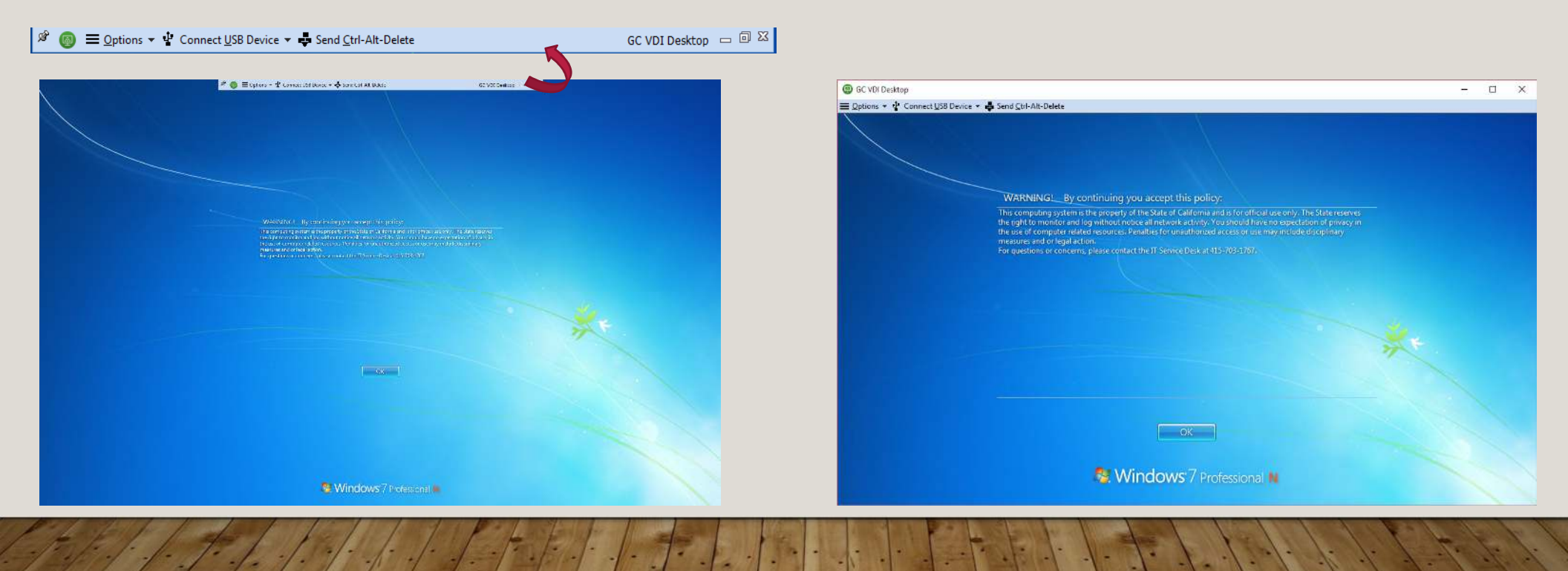